# 武汉理工大学材料科学与工程学院

# 2019 年硕士研究生材料工程专业(非全日制)调剂复试录 取工作实施细则

根据教育部《2019 年全国硕士研究生招生工作管理规定》(教学[2018]5号)、 《教育部办公厅关于进一步规范和加强研究生考试招生工作的通知》(教学厅[2019]2 号)和学校有关规定精神,结合学院 2019 年实际情况,制订本学院 2019 年硕士研究 生调剂复试录取工作实施细则,具体如下:

## 一、组织领导

学院招生工作领导小组,全面负责本学院硕士研究生的复试、录取工作。

组 长:麦立强、李明忠

副组长:董丽杰、石虎

组 员:唐新峰、刘韩星、官建国、曹学强、黄尚宇、傅正义、余家国、程晓敏、
 王欣宇、张超灿、陈伟(10053)、沈强、孙涛垒、赵文俞、余海湖

## 二、调剂计划

| 专业代码   | 专业名称 | 类型   | 拟接收人数 |
|--------|------|------|-------|
| 085204 | 材料工程 | 非全日制 | 19    |

### 三、调剂条件

申请调剂的考生必须在满足教育部的基本调剂要求的基础上,达到申请调入我院相 关专业的调剂复试分数线,初试科目与调入专业初试科目相同或相近,其中统考科目原 则上相同,报考专业与申请调入专业相同或相近,还需满足如下条件:

1. 调剂复试分数线:申请调入专业的复试分数线。

2. 所有调剂考生初试科目和调入专业初试科目相同或相近,其中统考科目原则上应相同。

## 四、调剂程序

所有申请调剂的考生须在系统开放时间段内登录"全国硕士生招生调剂服务系统",

填报调剂信息,并提交相应支撑材料,发送至邮箱: clxyygb@whut.edu.cn。

调剂系统开放时间: 2019年3月25日8:00-20:00(开放时间为12个小时)

学院按填报信息对调剂考生进行资格审核,在 24 小时内确认考生是否具备复试资格,并将拟参加复试名单报研究生院审核通过后,在系统中发出复试通知。考生须在复试通知发送后 12 小时内确认是否接收复试通知,否则复试资格作废。

## 五、复试具体安排

我院定于 3 月 29 日至 3 月 31 日进行 2019 年硕士研究生复试工作,考生参加复试 必须随身携带居民身份证、准考证。不按规定时间参加复试的考生,将视作自动放弃复 试资格,该生复试成绩为零,不予录取。复试具体安排如下:

(一) 资格审核

1. 时间: 2019年3月29日(周五)下午2:30-6:00

2. 地点: 武汉理工大学马房山校区西院材料学院大楼 309、512、602、613、702、
 713。(具体见现场安排)

3. 所有拟参加复试的考生根据本人情况,携带以下证明材料原件参加资格审核:

(1)参加复试的考生需提交《武汉理工大学 2019 年硕士研究生招生考试思想政治素 质和品德考核表》(附件 1);

(2) 普通全日制应届本科毕业考生须携带准考证、居民身份证、学生证;

(3)成人本科、自考本科、网络本科应届毕业考生须携带准考证、居民身份证、学 生证、所在学校教务部门开具的学籍证明;

(4)往届本、专科毕业考生须携带准考证、居民身份证、毕业证;

(5)获境外学历或学位证书考生须携带准考证、居民身份证和毕业证及教育部留学 服务中心的学历学位认证原件;

(6) 网报时学历或学籍审核未通过的考生,须提交学历或学籍认证报告;

(7)报考"退役大学生士兵"专项计划考生,除携带本人的毕业证书以外,还需携带《入伍批准书》和《退出现役证》;

(8) 符合国家加分政策的考生在 3 月 26 日前向研究生院招生办公室提出申请,并提供相关材料,由研究生院审核。

考生在复试前需完成资格审查,资格审查不合格者不予复试;如考生提供虚假材料, 任何时候一经发现,将取消复试或录取资格,并追究相应违纪、违法责任。  4.复试费:100元/人,(具体缴费方式见附件2.武汉理工大学研究生复试缴费用户 指南)。学校财务处统一开具电子发票并发至考生预留的手机号。

(二) 体检

进入复试考生的体检由武汉理工大学校医院组织。体检标准参照教育部、卫生部、中国残联制订的《普通高等学校招生体检工作指导意见》。

体检要求:考生持本人身份证、1 寸近期免冠照片1张,自行缴纳体检费,到武汉 理工大学马房山校区东院校医院参加体检。体检表上要填写报考学院名称,体检结束后 上交体检办公室。

体检时间: 2019年3月28日(周四)上午8:00-11:30

体检费: 89 元

(三) 笔试

1. 时间: 2019年3月30日(周六)上午9:00-11:00

2. 地点: 武汉理工大学南湖新1楼208、209、210、301-310。(具体见现场安排)(四)面试

1. 时间: 2019年3月31日(周日)8:30-17:30

2. 地点: 武汉理工大学南湖新4楼1、2、3楼、401-407。(具体见现场安排)

## 六、复试考核方式及内容

材料工程(非全日制)复试方案

 1、笔试:主要考核学生的专业基础和综合能力,具体包括无机非金属材料、金属 材料、高分子与复合材料基本设计原理、制备方法、结构与性能、生产工艺和应用技术
 等;材料成型加工理论与过程控制;以及材料科学与工程发展前沿进展。

考生根据自己的本科专业基础或研究兴趣选择一个考试科目。科目一侧重于材料科 学与工程、无机非金属材料相关研究方向的专业知识和技能考核;科目二侧重于高分子 材料与工程、复合材料与工程相关研究方向的专业知识和技能考核;科目三侧重于金属 材料相关研究方向专业知识和技能考核;科目四侧重于材料成型与技术相关研究方向的 专业知识和技能考核。

专业笔试总分为100分,闭卷考试,考试时间为120分钟。

2、面试:主要考核考生的外语听说能力及考生的思想政治素质和道德品质,本学科(专业)及以外的学习、科研、社会实践(学生工作、社团活动、志愿服务等)或实

际工作表现等方面的情况,事业心、责任感、纪律性(遵纪守法)、协作性和心理健康情况。

思想政治素质和道德品质考核不作量化计入复试成绩,但考核结果不合格者不予录 取。面试环节为考生自我陈述、面试小组提问及考生回答。

## 面试总分为100分,面试环节20分钟,为考生自我陈述(5分钟),面试委员质询 及考生回答问题(15分钟)。

#### 3、复试成绩

复试成绩=笔试成绩×60%+面试成绩×40%, 满分为100分。复试成绩低于60分为 不合格, 不予录取。

## 七、录取总成绩计算方法

考生按专业参加复试后,按录取总成绩排名拟录取。录取总成绩计算方法如下:

录取总成绩=(初试成绩之和/5) ×70%+复试成绩×30%。

复试结束后 3 天内,按复试专业分类,将所有参加复试考生的总成绩从高到低进行 排序,在**学院网站**公示 3 个工作日。公示期间,接受考生监督和申诉。

### 八、拟录取原则

(1)按考生参加复试专业的录取总成绩(计算办法见上)由高到低排序,确定拟录取名单;

(2)复试不合格、思想品德考核不合格、报考资格不符合规定者,不予录 取。

### 九、其它说明事项

考生完成复试并参加体检后,可离校等候拟录取结果。体检结果不符合标准的考生 不予录取;对体检有疑问的考生须在一周内进行复检,复检不合格的考生不予录取。

学院拟录取名单由研究生院进行审核后公示,公示网站为:"武汉理工大学信息公 开网"(http://xxgk.whut.edu.cn/)及"武汉理工大学研究生教育信息网"

 $(http://gd.whut.edu.cn/)_{\circ}$ 

## 十、考生咨询及申诉流程

咨询电话: 027-87164677

监督电话: 027-87651779

申诉流程:考生如对复试资格、程序、成绩及拟录取结果有质疑,须以书面形式将

质疑问题反馈至材料学院研究生工作办公室(武汉理工大学马房山校区材料大楼 315 室)。

申诉受理截止日期:公示有效期内。

附件1: 武汉理工大学2019年硕士研究生招生考试思想政治素质和品德考核表 附件2: 武汉理工大学研究生复试缴费用户指南

武汉理工大学材料科学与工程学院

2019年3月21日

附件 1:

# 武汉理工大学 2019 年硕士研究生招生考试

# 思想政治素质和品德考核表

| 姓名                    |                     | 性别   |       | 政治面貌             |      |
|-----------------------|---------------------|------|-------|------------------|------|
| 考生编号                  |                     | 身份   | 证号码   |                  |      |
| 电话                    |                     | QQ   | 号码    |                  |      |
| 复试学院                  |                     | 复访   | 式专业   |                  |      |
| 毕业院校                  |                     | 户籍   | 所在地   |                  |      |
| 学习                    | (工作)单位              |      |       |                  |      |
| 栏                     | 6案所在单位              |      |       |                  |      |
| 以上内容由考望               | <b>生本人填写,以下内容由考</b> | 生工作单 | 位或人事档 | 案所在单位填           | 写并盖章 |
| 思想政治素<br>质和品德表<br>现情况 |                     |      |       |                  |      |
| 其他需要说<br>明的问题         |                     |      |       |                  |      |
| 考生档案所在                | 单位人事或政工部门意见:        |      |       |                  |      |
|                       | 负责人签字:              |      |       | 单位盖章:<br>2019年 月 | 日    |

备注: 该表作为研究生复试思想政治素质和品德考核重要依据之一。

附件 2:

# 武汉理工大学研究生复试缴费

# 用户指南

## 第一步:登录系统

## http://cwsf.whut.edu.cn/slogin.html

进入"校内用户"(如:图1所示),输入平台账号密码登录(账号为身份证号,密码为123456)(如:图2所示)。

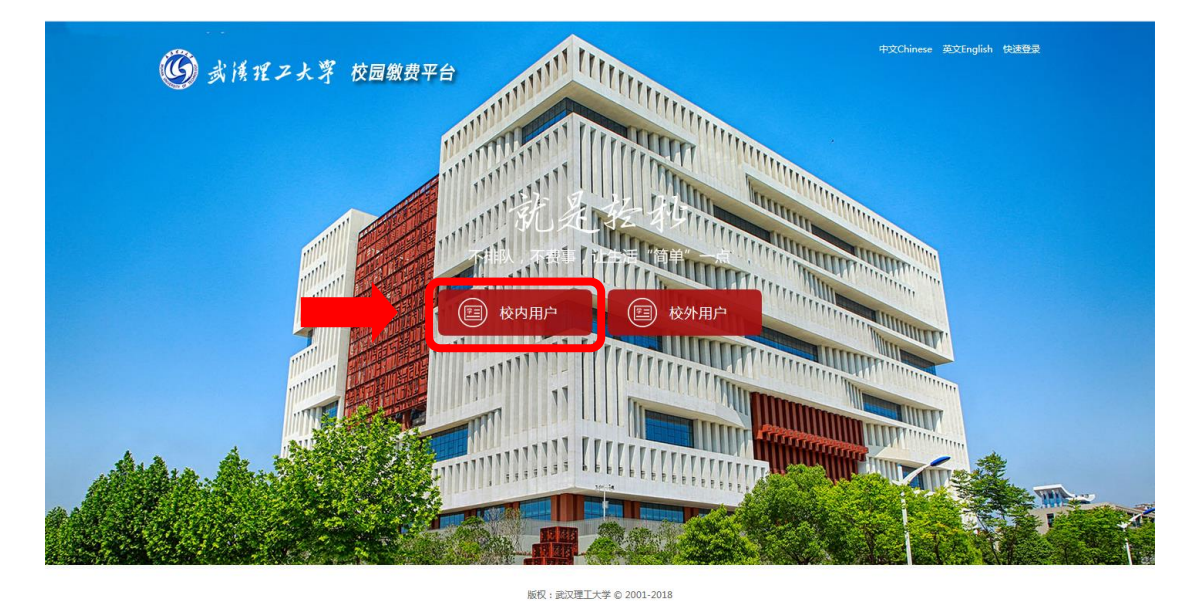

图 1

|                                                                     | 英文English 中文Chinese 登录 注册 |
|---------------------------------------------------------------------|---------------------------|
|                                                                     | 首页 交易查询 用户指南              |
| <b>张 왕 양 후</b><br>요 곳 5 元 : 平台 將号 登录 · ·                            |                           |
| 株 守: (新秋年1日<br>憲 時: )<br>総 征 時: (100年月9日1日本)<br>総 征 時: (100年月9日1日本) |                           |
| <ul> <li>登录 2000年1</li> <li>注:回数学航计划外学生请选择平台账号登录</li> </ul>         |                           |
| 版权:武汉理工大学 ©2001-2018                                                |                           |
|                                                                     |                           |

## 第二步:选择缴费项目

用户登录成功后,在支付业务中选择相应的缴费项目(如:图3所示)。

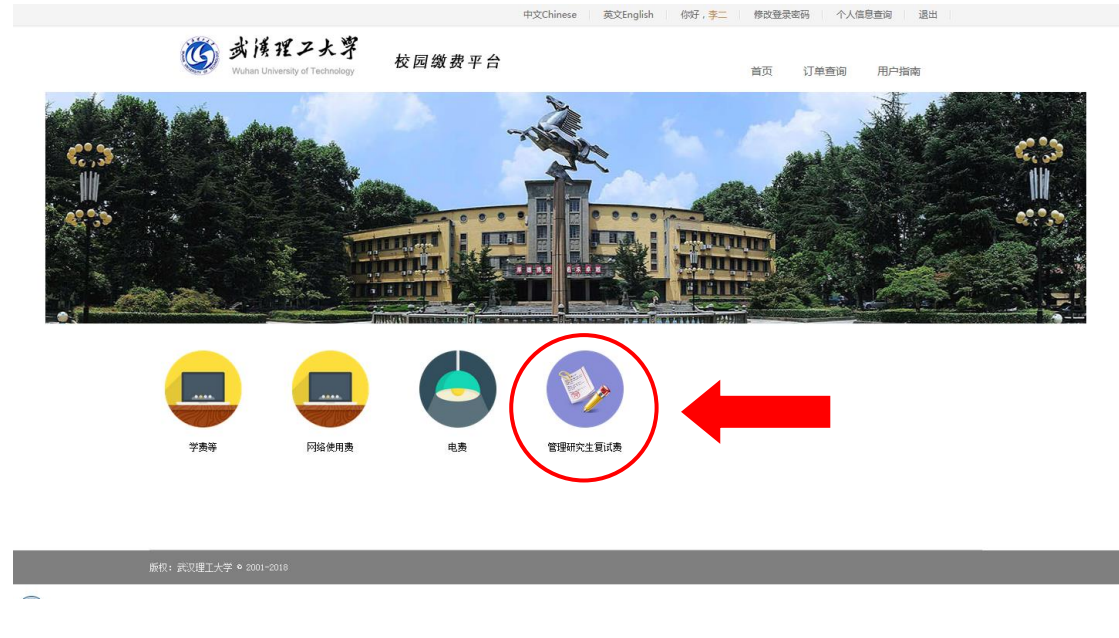

图 3

# 第三步:信息补全

| 补全个人信息并提交, | 成功后返回首页 | (如图4、5、 | 6所示)。 |
|------------|---------|---------|-------|
|------------|---------|---------|-------|

| مردار معجم         | -1-1-1-1-1-1-1-1-1-1-1-1-1-1-1-1-1-1-1 | 中文Chinese 英文En          | glish 你好 , <mark>李二</mark> | 修改登录密码 个人信 | 息查询 退出                    |   |
|--------------------|----------------------------------------|-------------------------|----------------------------|------------|---------------------------|---|
| () 承 19<br>Wuhan U | 推之大子<br>Iniversity of Technology 校园    | 缴费平台                    |                            | 首页 订单查询    | 用户指南                      |   |
|                    | ● 生活缴费<br>● 不排队                        | ❤ ♥<br>↓, 不费事  让生活 "简单" | -# * <sup>\$</sup>         | 随时随地       | 缴费账单<br><sup>拉看缴费详情</sup> | 6 |
| 首页 > 完善用户信息        |                                        |                         |                            |            |                           |   |
| 完善用户信息             |                                        |                         |                            |            |                           |   |
|                    | 用户您好,欢                                 | 迎您使用"收费平台",请补全信息        | 息后进行操作!                    |            |                           |   |
| • į                | 正件号:                                   |                         |                            |            |                           |   |
| * <u>\$</u>        | 生名:李二                                  |                         |                            |            |                           |   |
| * 身                | 份证号:                                   |                         |                            |            |                           |   |
| * 5                | 35 ():                                 |                         |                            |            |                           |   |
| • =                | 手机号: 请输入电话号                            |                         |                            |            |                           |   |
|                    |                                        |                         |                            |            |                           |   |
|                    |                                        | 图 4                     |                            |            |                           |   |

| 完善用户信息   |                              |         |  |  |  |  |  |  |
|----------|------------------------------|---------|--|--|--|--|--|--|
|          | 用户您好,欢迎您使用"收费平台",请补全信息后进行操作! |         |  |  |  |  |  |  |
| *证件号:    | 11223355                     |         |  |  |  |  |  |  |
| *姓名:     | 李二                           |         |  |  |  |  |  |  |
| * 身份证号 : |                              |         |  |  |  |  |  |  |
| * 部 门:   |                              |         |  |  |  |  |  |  |
| * 手机号:   | 13888888888                  | ⊘ 验证通过! |  |  |  |  |  |  |
| * 邮 箱:   | 123456@qq.com                | ⊘ 验证通过  |  |  |  |  |  |  |
|          | 确认提交                         |         |  |  |  |  |  |  |
|          |                              |         |  |  |  |  |  |  |

|              | 中文Chinese 英文English 你好,李二 修改登录密码 个人信息查询 退出 |                                      |              |            |  |  |
|--------------|--------------------------------------------|--------------------------------------|--------------|------------|--|--|
|              | 颜 武侯理乙大掌<br>Wuhan University of Technology | 校园缴费平台                               | 首页 订单查询 用户指南 |            |  |  |
| <b>前</b> 页 〉 | 全員項目 > 修改支付法码城内         生況                 | Б缴费 🍤 💦 💕 💦 💕 💕                      |              | <i>•</i> \ |  |  |
|              | 请有写以下信息<br>修改成功!                           | 🖌 尊敬的,操作成功!请妥善保管好:                   | 您的账号。        |            |  |  |
|              |                                            |                                      |              |            |  |  |
|              | 友債提示: 1.请你认真核实鉴责全额,以防由于错误领                 | 前入给你带来的损失和不便。 2 建议不要在阿哈和公共场所使用本系统,以什 | 和证得的现户安全。    |            |  |  |

# 第四部:结算

核对自己的项目缴费金额等信息,进行结算(如:图7、图8所示)。

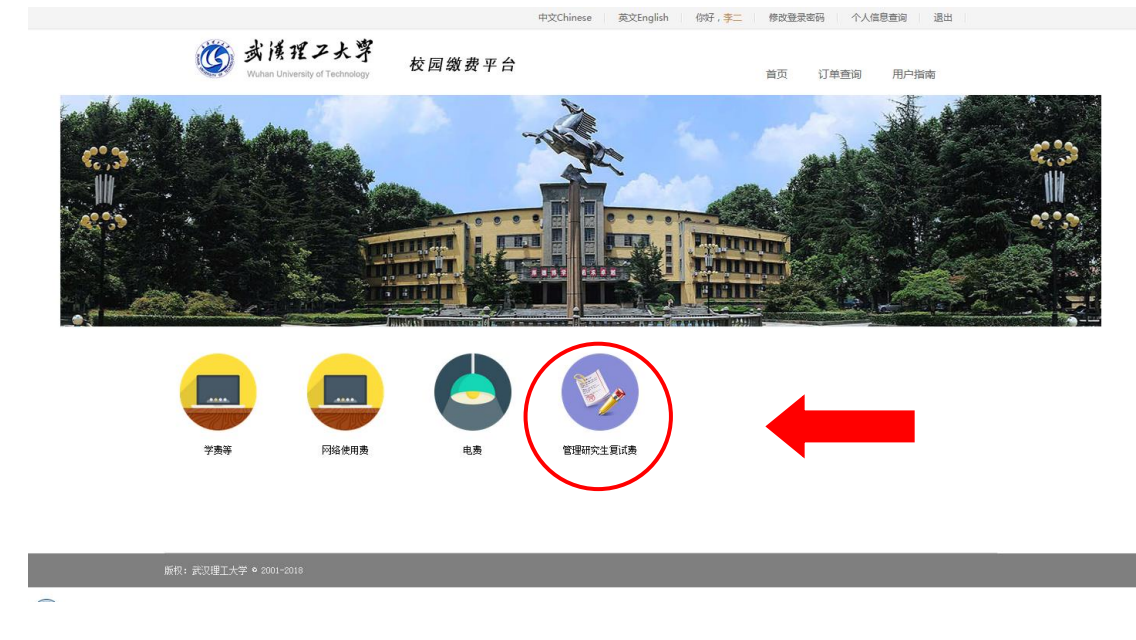

图 7

|     | 中文Chinese 英文English 例好, <del>类二</del> 修改登录密码 个人信息查询 退出 |                  |                    |           |                   |          |        |         |                                          |   |
|-----|--------------------------------------------------------|------------------|--------------------|-----------|-------------------|----------|--------|---------|------------------------------------------|---|
|     | 武旗理ス     Wuhan University of T                         | 大学<br>iechnology | 校园缴费平台             | 4         |                   |          |        | 首页 订单查询 | ] 用户指南                                   |   |
|     |                                                        | 生活               |                    | 让生活"1     | <b>》</b><br>简单"一些 | 2 A S    | À.     | 随时限     | <mark>缴费账单</mark><br><sup>直地查看缴费详情</sup> |   |
| 首页> |                                                        |                  |                    |           |                   |          |        |         |                                          |   |
|     | 缴费所有分类                                                 |                  |                    |           |                   |          |        |         |                                          |   |
|     | 📃 学奏等                                                  | ☑ 姓名             | 批次号                | 子缴费项目名称   | 应缴金额              | 已缴金额     | 未缴金额   | 实缴金额    | 部分缴费                                     |   |
|     | 💼 网络使用轰                                                | ☑ 李二             | 201903181134421034 |           | 100.00            | 0.00     | 100.00 | 100.00  |                                          |   |
|     | 电轰                                                     | 如果已经扣款,          | 欠费信息没有及时更新,        | 请不要再次缴费,  | 会造成重复扣            | <u>款</u> |        | je II   | 去结算                                      | J |
|     | 管理研究生育试费                                               |                  |                    |           |                   |          |        |         | Ĩ                                        |   |
|     | 友情提示: 1.请你认真核实缴费金额,                                    | 以防由于错误输入:        | 治你带来的损失和不便。        | 2. 建议不要在网 | 吧和公共场所            | 使用本系统,   | 以保证你的账 | 户安全。    |                                          |   |
| 7   | 质权: 武汉理工大学 ♥ 2001-2018                                 |                  |                    |           |                   |          |        |         |                                          |   |

## 第五步:支付

支付方式以扫码支付为例,支付方式选择扫码支付,点击"立即支付" 会跳转到支付页面(如:图9所示)。

|                                                           | 中文Chinese 英文English 你好,李二 修改登录密码 个人信息查询 退出 |
|-----------------------------------------------------------|--------------------------------------------|
| 数様捏ン大字<br>Wuhan University of Technology 校园缴费平台           | 首页 订单查询 用户指南                               |
| <ul> <li>✓ ●●●●●●●●●●●●●●●●●●●●●●●●●●●●●●●●●●●●</li></ul> | ☆                                          |
| 首页 > 繳费项目 > 支付方式                                          |                                            |
| <ul> <li></li></ul>                                       | 宝账户质道行交易。<br>立脚支付                          |
| <b>友情提示:</b> 1.请你认真核实遭责全额,以防由于描误输入给你带来的损失和不便。 2.3         | 建议不要在网吧和公共场所使用本系统,以保证(附领账户安全。              |
| 販択:武汉理工大学 ◆ 2001-2018                                     |                                            |

图 9

此时会生成二维码,请使用用手机支付宝、微信、银联云闪付、工商银行旗下 APP 扫描二维码进行支付(如:图 10 所示)。

| 圆 武侯程之大掌 校园                                                                                                    | 缴费平台                                                 | 首页 订单查询 用户指南       |          |
|----------------------------------------------------------------------------------------------------|------------------------------------------------------|--------------------|----------|
| <ul> <li>生活戦费</li> <li>生活戦费</li> <li>不排队. 不貴事</li> </ul>                                                             | →<br>止生活 前年"一些 → ↓ ↓ ↓ ↓ ↓ ↓ ↓ ↓ ↓ ↓ ↓ ↓ ↓ ↓ ↓ ↓ ↓ ↓ | 缴费账单<br>随时随地查看教费详情 | <i>.</i> |
| 首页 > 繳费项目 >                                                                                                    |                                                      |                    |          |
| 诸使用手机支付宝、微信、银联云闪付或<br>ICBC (8) ビジロ<br>(日本) (日本)<br>(日本) (日本)<br>(日本)<br>(日本)<br>(日本)<br>(日本)<br>(日本)<br>(日本)<br>(日本) | 正商银行旗下APP扫描二维码进行支 88 秒后,将返回主页面                       | .∕I                | E        |
| 版权: 武汉理工大学 © 2001-2018                                                                                               |                                                      |                    | •        |

图 10

# 第六步:订单查询

支付成功后,可在"订单查询"中查询支付的订单(如:图11所示)。

|                                                     | 中文Chinese 英                       | ZEnglish 你好,李二 修改登录密码 个人信 | 息查询 退出 |
|-----------------------------------------------------|-----------------------------------|---------------------------|--------|
| <b>谈</b> 我演程之。<br>Wuhan University of Ter           | 大字 校园缴费平台                         | 首页 订单查询                   | 用户指南   |
| <ul> <li>生活敏费</li> <li>生活敏费</li> <li>予 内</li> </ul> | 2 🌱 🔊 🖍 🖊                         | 数要<br>随时随地宣看载 情           |        |
| 首页 >激费项目 > 订单查询                                     |                                   |                           |        |
| 缴费所有分类                                              | 我的订单                              |                           |        |
| (二) 学责等                                             | <b>起始日期</b>                       | <b>査询</b> 重置              | 高級筛选□  |
| □ 网络使用责                                             | 订单编号 缴费项目 缴费全                     | 额 订单生成时间 缴费状态             | 操作     |
|                                                     | 共0条 第1/0页 首页 上一页                  | 下一页 尾页 转到                 |        |
| - <del>•</del> • • •                                |                                   |                           |        |
| 管理研究生育试费                                            |                                   |                           |        |
|                                                     |                                   |                           |        |
|                                                     |                                   |                           |        |
| 友情提示: 1. 请你认真核实缴费金额, 以                              | 以防由于错误输入给你带来的损失和不便。 2.建议不要在网吧和公共场 | 祈使用本系统,以保证你的账户安全。         |        |
| 0°4n =∿***123== 1.8% a ann ann                      |                                   |                           |        |
| 版权:武义埋土大字 © 2001-2018                               |                                   |                           |        |

图 11